## **My Learning Homepage on ESR Explained**

This section WILL show you competencies that you have attached to you that you are none compliant with or that are Due to Expire in the next 90 days.

This section is showing you the e-learning packages that are available to you. This **DOES NOT** mean you need to complete them. You will only need to complete the courses that are listed under your "Competency Requirements"

|                                                                                     |                  |        |                                                                                            | -/         |
|-------------------------------------------------------------------------------------|------------------|--------|--------------------------------------------------------------------------------------------|------------|
|                                                                                     |                  |        | E-Learning Enrolments Enrolments Certifications Learning Paths Externa                     | Learning   |
| Announcements                                                                       |                  |        | E-Learning Enrolments                                                                      |            |
|                                                                                     |                  |        | All current e-Learning enrolments are displayed in this section. To view more detail about | each enro  |
| Competence Requirements                                                             |                  | - 11   | Course Name 🛆                                                                              | Status 🛆   |
| Click "Search" to find certifications, courses and learning paths wit<br>competence | th the required  |        | LUH (RS) Nasogastric Level 2A - Tube Care & Management (E-Learning)                        | Not Attem  |
| ••••                                                                                |                  | -11    | LUH (M) Infection Control Level 2 - (E-Learning)                                           | Not Attem  |
| Competence Name                                                                     | Expiry<br>Date S | earc i | LUH (M) Equality, Diversity & Human Rights (E-Learning)                                    | Not Attem  |
| 157 LOCAL COVID 19 - Level 1                                                        | -                | ٩      | LUH (M) Health and Safety at Work (E-Learning)                                             | Not Atterr |
| 157 LOCAL COVID 19 - Level 2                                                        |                  | ۹      | LUH (M) Fire Safety Awareness                                                              | Not Atterr |
| 287 LOCAL Acute Kidney Injury (RS)                                                  |                  | ٩      |                                                                                            |            |
| 287 LOCAL Counter Fraud Awareness (RS)                                              |                  | ۹.     | LUH (M) Infection Prevention & Control Level 1 (E-Learning)                                | Not Attem  |
| 287 LOCAL Dementia Level 1 (RS)                                                     |                  | ۹.     | 157 (M) Moving & Handling Level 1 (E-Learning)                                             | Not Attem  |
| 287 LOCAL Falls Prevention (RS)                                                     |                  | ۹.     | LUH (M) Safeguarding Adult & Children Level 1 (E-Learning)                                 | Not Attem  |
| 287 LOCAL Management of Pressure Ulcer (RS)                                         |                  | ٩      | LUH (M) Data Security Awareness (E-Learning)                                               | Not Atterr |
| 287 LOCAL Medical Gases (RS)                                                        |                  | ۹,     | LILL (DC) Country Frond (F Logarian)                                                       |            |
| 287 LOCAL Nasogastric Level 2A - Tube Care & Management<br>(RS)                     |                  | ٩      | LOFT (KS) Counter Fraud (E-Learning)                                                       | NOT Attem  |
|                                                                                     |                  |        |                                                                                            |            |

| re | ent e-Learning enrolments are displayed in this section. To view more detail abo | ut each enrolment, | click you | ur enrolment status. Cli | ck the play bu |
|----|----------------------------------------------------------------------------------|--------------------|-----------|--------------------------|----------------|
|    |                                                                                  |                    |           |                          |                |
|    | Course Name 🛆                                                                    | Status 🛆           | ltem in   | Enrolment Status 🛆       | Completion     |
|    | LUH (RS) Nasogastric Level 2A - Tube Care & Management (E-Learning)              | Not Attempted      | =         | Confirmed                |                |
|    | LUH (M) Infection Control Level 2 - (E-Learning)                                 | Not Attempted      |           | Confirmed                |                |
|    | LUH (M) Equality, Diversity & Human Rights (E-Learning)                          | Not Attempted      |           | Confirmed                |                |
|    | LUH (M) Health and Safety at Work (E-Learning)                                   | Not Attempted      |           | Confirmed                |                |
|    | LUH (M) Fire Safety Awareness                                                    | Not Attempted      |           | Confirmed                |                |
|    | LUH (M) Infection Prevention & Control Level 1 (E-Learning)                      | Not Attempted      |           | Confirmed                |                |
|    | 157 (M) Moving & Handling Level 1 (E-Learning)                                   | Not Attempted      |           | Confirmed                |                |
|    | LUH (M) Safeguarding Adult & Children Level 1 (E-Learning)                       | Not Attempted      |           | Confirmed                |                |
|    | LUH (M) Data Security Awareness (E-Learning)                                     | Not Attempted      | =         | Confirmed                |                |
|    | LUH (RS) Counter Fraud (E-Learning)                                              | Not Attempted      | =         | Confirmed                |                |
|    |                                                                                  |                    |           |                          |                |

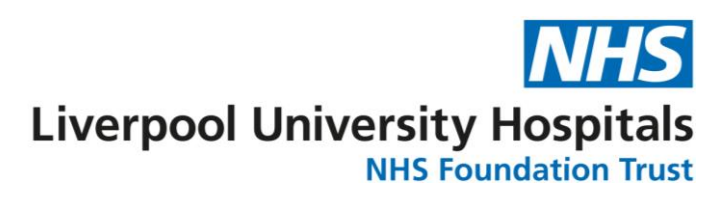

| . 22 | ant screen.   | the releva     | se or be directed to | y the cours | n to pla |
|------|---------------|----------------|----------------------|-------------|----------|
| ay   | Evaluate Play | Unenrol        | Move to History      | Score △     | e 🛆      |
| ^    |               | N <sub>2</sub> | ۲ <u>۵</u>           |             |          |
|      |               | N <sub>2</sub> | É                    |             |          |
|      |               | S.             | í <sup>-</sup>       |             |          |
|      |               | <u>R</u>       | Ē <sup></sup>        |             |          |
|      |               | S.             | Ē <sup></sup>        |             |          |
|      |               | ŝ              | Ē <sup>-</sup>       |             |          |
|      |               | s.             | í <sup>-</sup>       |             |          |
|      |               | <u>R</u>       | Ē <sup></sup>        |             |          |
|      |               | S.             | Ē <sup></sup>        |             |          |
| ~    |               | S.             | r<br>E               |             |          |

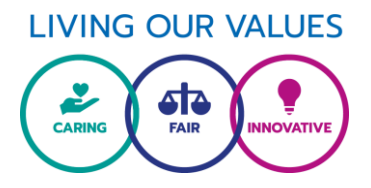

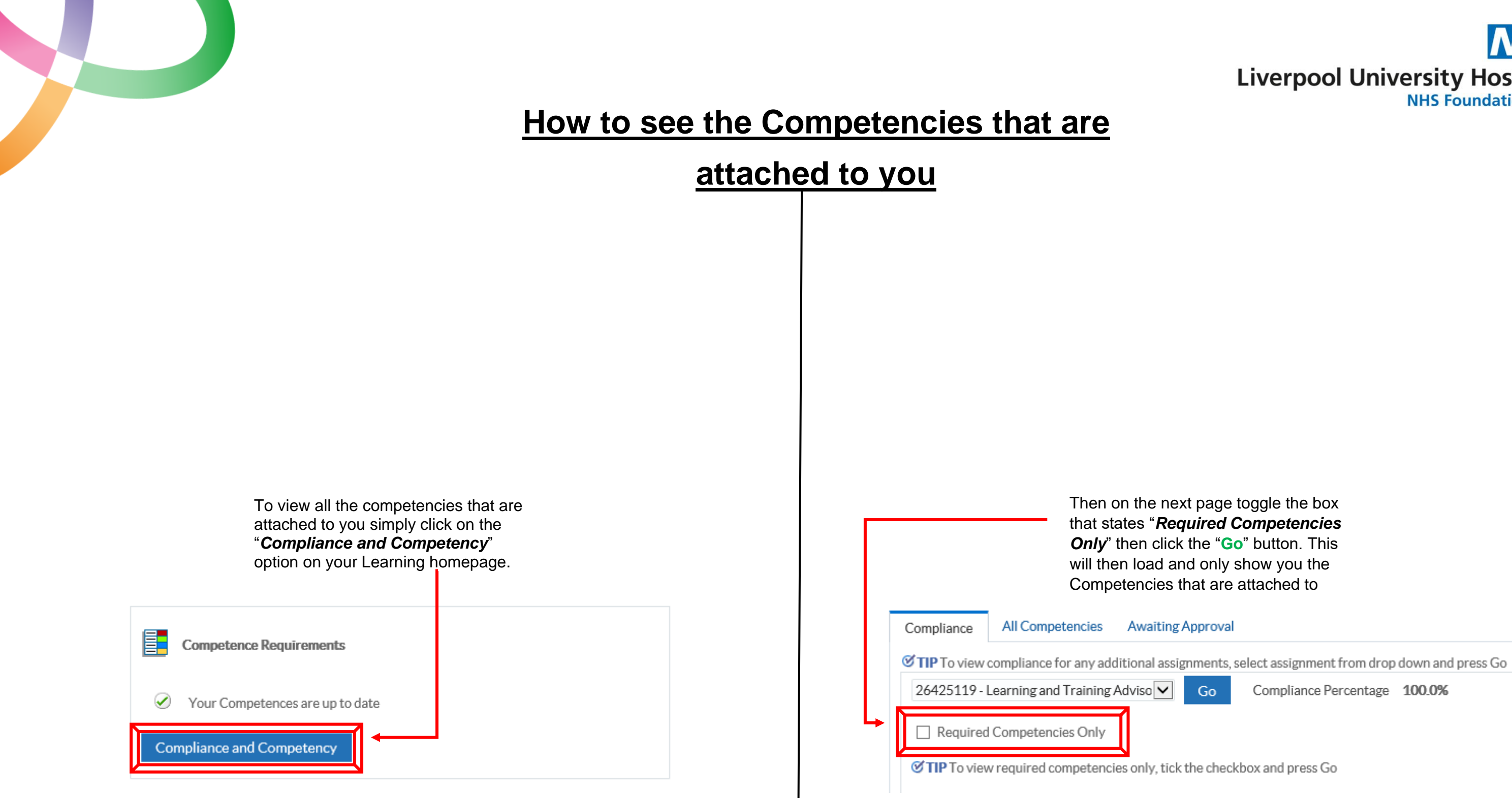

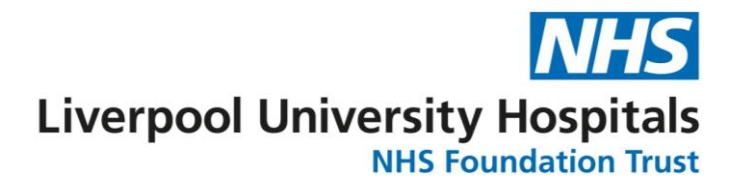

Compliance Percentage 100.0%

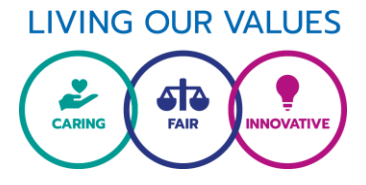